# WEB予約操作マニュアル

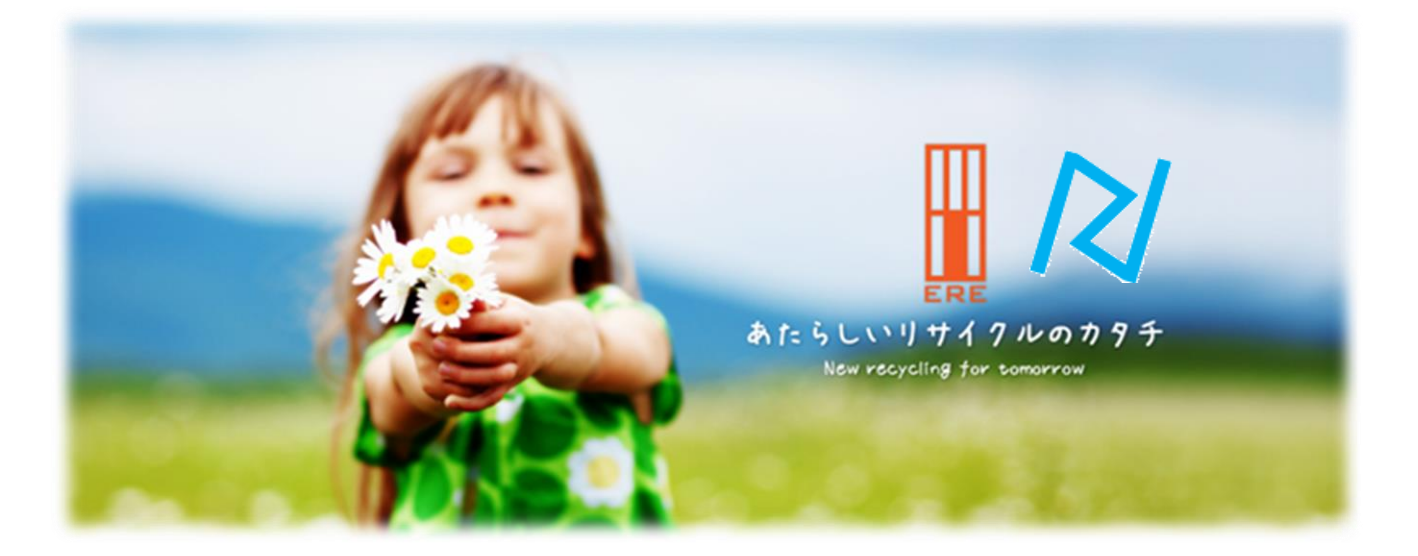

# 環境リサイクルエネルギー株式会社 長崎県環境資源リサイクル事業協同組合

## はじめに

この度、環境リサイクルエネルギー(株)の2号炉開始に伴い ご搬入業者様及び搬入台数の増加が見込まれます。 ご搬入時の混雑・渋滞緩和、受入管理の強化を目的とし WEB予約システムを導入させていただく事となりました。

また、従来のFAXでの受付からWEBシステムに移行することで お客様の予約作業の簡素化、煩わしさの軽減も目的としております。

> ご予約に関しましてご不明点等ございましたら、 担当営業、もしくは環境リサイクルエネルギー(株) TEL:0956-20-4222 まで【WEB予約について】と お問い合わせください。

何卒ご協力のほど、よろしくお願い申し上げます。

| WEB受付のメリ       | ット                                                                                                    |
|----------------|----------------------------------------------------------------------------------------------------|
| 24時間<br>受付     | パソコンやスマートフォンから24時間受付のため、<br>FAXが無い現場や出張先からでも予約ができます。                                                            |
| 予約内容を<br>WEB確認 | 予約内容を再確認したいが、営業時間外だったり<br>担当者が不在で折り返し待ちになったりする…。<br>▼<br>日時、内容等の予約状況をWEBで簡単に確認できます。                             |
| 行き違い<br>防止     | 予約したはずなのに、予約がされていなかった<br>送った(受信していない)FAXの確認作業に時間がかかる<br>▼<br>WEB受付は文字が残る為、行き違いによるトラブルを防止。<br>お客様の依頼に確実に対応いたします。 |

# ご予約について

ご予約の流れ

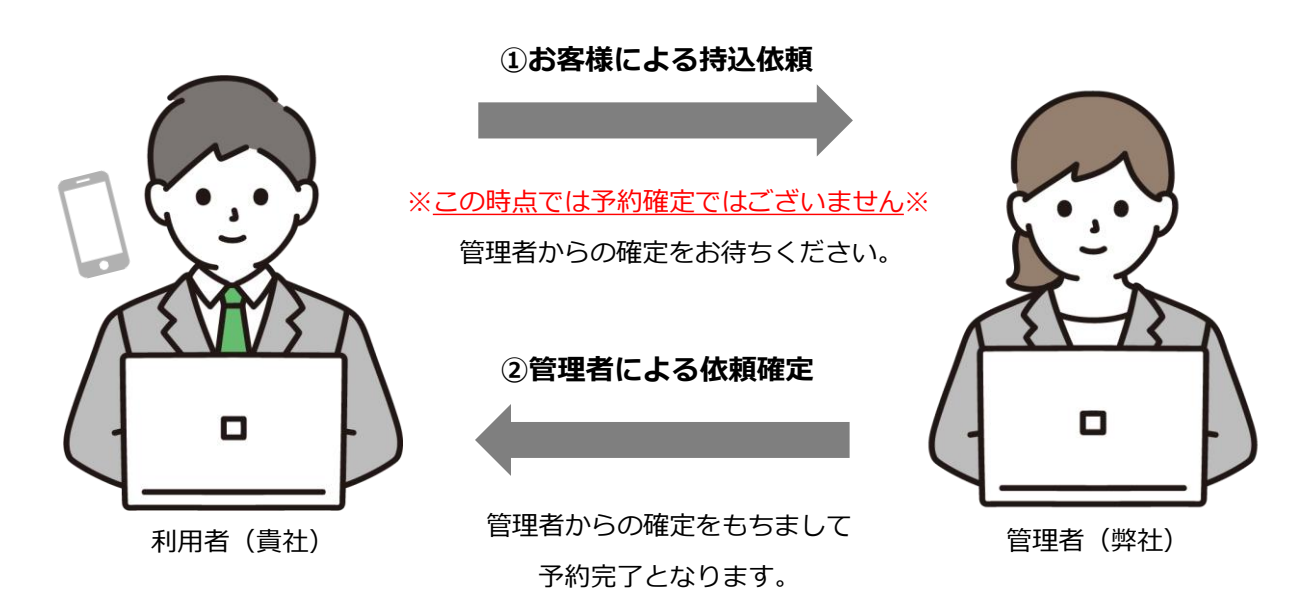

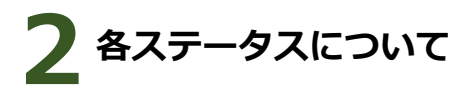

依頼情報のステータスによって、現在の依頼状況が分かります。

| 確定      | ご予約確定。                                |
|---------|---------------------------------------|
| 確定待ち    | ご予約依頼中、確定をお待ちください。                    |
| 変更確定待ち  |                                       |
| キャンセル待ち | <u>"確定"</u> のご予約をキャンセル依頼中、確定をお待ちください。 |
| キャンセル   | キャンセル確定。                              |
| 取下げ     |                                       |
| ÷.      | 上記ステータスの新着情報。                         |

# 操作説明~ログイン~

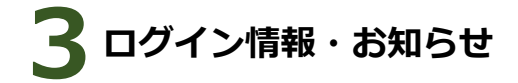

### 【1】ログイン情報の確認

事前の利用登録を承諾していただいた際に ご登録のメールアドレス宛に

- ・ユーザーID
- ・パスワード
- を送信しておりますので、

こちらを使用してログインお願いいたします。

差出人: 送信日時: 宛先: **件**名: 環境リザイクルエネルギー(株)WEB予約 < noreply@s-inxs.com> 2022年12月6日以曜日 13:20 gouriki-3@guitar.con.ne.jp [環境リザイクルエネルギー(株)] ログイン情報のご案内

この度は、INXS 利用者登録をご承諾いただきありがとうございます。 「「第、INXS フーザーアナウ」と結報です。

ユーザーID : eresasebo パスワード : ere204222

※このメールは大切に採着して、くたさい。 また、依頼いただく際は、下記ボタンからログインして行ってください。

画面を開く

テキスト形式でメールを受信されているお客様は、以下のリンクを クリックまたは、コピーしてブラウザのアドレスバーに張り付けて Enterキーを押下してページにアクセスしてください。

【テキスト表示の場合はこちらから】 https://ere.s-inxs.com/login/user

## 【2】ログイン

https://ere.s-inxs.com/login/user にアクセスし、ログイン情報を入力してください。 ユーザーIDの右上にありますスライドボタン(\*1) は"利用者"でご利用お願いいたします。

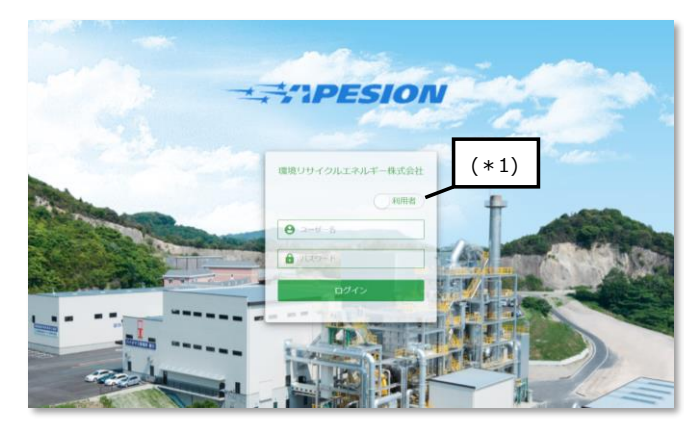

### 【3】ログイン後TOPメニュー

#### 1.お知らせ・サポート情報

GW、夏季休暇、年末年始の休業や 定期修繕、搬入制限のお願い等を掲載いたします。 ご確認お願いいたします。

|                                                               |           | - 25 将1      | <b></b> ∎-INXS       |      |          |           | 00**       |
|---------------------------------------------------------------|-----------|--------------|----------------------|------|----------|-----------|------------|
| 🖻 お知らせ・サポート情報 💿                                               |           |              |                      |      |          |           |            |
| 【全体】脱入期限のお知らせ<br>2023/01/30 00:00 ~ 2023/02/28 00:00 <i>勇</i> |           | 1            |                      |      |          |           |            |
| [全体]体派のお知らせ<br>2023/01/25 00:00 ~ 2023/02/06 00:00 <i>参</i>   |           | -            |                      |      |          |           |            |
|                                                               |           | <b>1</b> /51 | てを見る                 |      |          |           |            |
|                                                               | -         |              |                      |      |          |           |            |
| 環境リサイクルエネルギー株式会社 へ                                            | の依頼を行います。 |              |                      |      |          |           |            |
| 環境リサイクルエネルギー(株)                                               | 長崎県環境資源   | 则为12%事業(協)   |                      |      |          |           |            |
| 烧却施設                                                          | 破砕        | 施設           |                      |      |          |           |            |
| 🔲 依賴情報 🕐                                                      |           |              |                      |      |          |           |            |
| 依頼中/今後の予定 送去の現歴                                               |           |              |                      |      |          |           |            |
| € orRft ⊖ andRft Q, 883                                       |           | クリア 検索       |                      |      |          |           | ø          |
| 依頼葺弓 ステーゼ                                                     | タス 確定日時   | 希望日時         | 耕出事業費也/耕出<br>現場(工事名) | MIR  | 車種<br>台数 | 规杂物名称     | 80         |
| - 20230203-0001                                               | 5         | 2023/02/06   | 8                    | 環境リサ | 1        | グリストラップ汚泥 | 100.00 k g |

# 操作説明~予約~

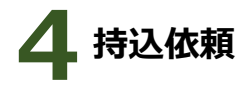

### 2.持込依頼

お持込希望の依頼先をご選択ください。

【環境リサイクルエネルギー(株)】 又は 【長崎県環境資源リサイクル事業(協)】

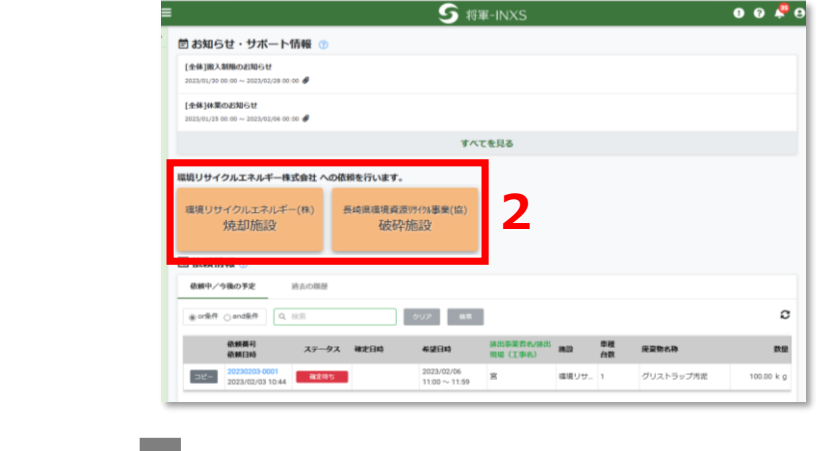

00 🐥 9 **⑤** 将軍-INXS 持込依頼入力 追加メール送信先 □ 送信先をテンプレートに固め 2-1.追加メール送信先 100 C 使事项(做 2-1 (下を必ずご入力お願い ご搬入の車環 【ダンプ、保治車、ウィ 排出現場名【マニフェ ご登録のメールアドレス以外に予約に関する 7庫、平ボディ等】 ク車、ユニック 記載の通り】 追加メールアドレスの設定が可能です。 依赖内容 "送信先をテンプレートに固定"をしていただけると \$9 次回の持込依頼の時も便利です。 希望日選択 希望日選択は~2023年3月3日までの日付が選択可能となっております 予約内容 追加メール送信先 メールアドレス □ 送信先をテンプレートに固定

### 2-2.弊社からのご連絡事項

ご予約の際の注意事項や入力方法、お願い等を 記載しておりますのでご一読お願いいたします。

### 2-3.お客様からのご連絡事項(備考)

搬入に関してご連絡事項がございましたら ご入力お願いします。 特にない場合は空欄でお願いいたします。

|                                                                   |                                                                                                 | <u> </u>                   | 9軍-IN> | (S   |     | <u> </u> | 9.0 |
|-------------------------------------------------------------------|-------------------------------------------------------------------------------------------------|----------------------------|--------|------|-----|----------|-----|
| 持込依頼入力                                                            |                                                                                                 |                            |        |      |     |          |     |
| 追加メール送信先                                                          | <u></u>                                                                                         | <ul> <li>送信先をテン</li> </ul> | プレートに面 | z    | 2-3 |          |     |
| ご連絡事項                                                             |                                                                                                 |                            | 依頼事項   | (備考) |     |          |     |
| 以下を必ずご入力お願い<br>ご紛入の車糧<br>【ダンプ、保治車、ウ・<br>排出現場名【マニフコ<br>・ご予約の廃業物名称の | いいたします。<br>イング車、ユニック車、平ボディ等】<br>ミスト記載の通り】<br>D【飲無(kg換算)】【荷波】【備考(任意)】<br>D【飲無(kg換算)】【荷波】【備考(任意)】 |                            |        |      |     |          |     |
| 車理<br>希望日選択 ●                                                     | ◎旧<br>現在、希望日識院は~2023年3月3日まで(                                                                    | の日付が裏訳可能と                  | なっておりま | ş.   |     |          |     |
| 拼出現場 (工事名)                                                        | 指出职制 (工事名)                                                                                      |                            |        |      |     |          |     |
| 廃臺物種類名                                                            | 废豪物名称                                                                                           | 8.9                        | 単位     | 荷麦   | 儀式  |          | i.  |
| 污泥                                                                | グリストラップ汚泥                                                                                       |                            | k g    |      |     |          |     |
| 康プラスチック類                                                          | <b>唐ブラ(</b> 有種物付着)                                                                              |                            | k a    |      |     |          |     |
|                                                                   |                                                                                                 |                            |        |      |     |          |     |

# 操作説明~予約~

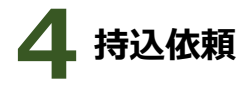

## **2-4.希望日選択①** お持込希望日時をご選択ください。 1カ月先までの予約が可能です。

| 持込依頼入力                                                                         |                                                             |           |                   |                |   |   |   |   | <u> </u> | - |
|--------------------------------------------------------------------------------|-------------------------------------------------------------|-----------|-------------------|----------------|---|---|---|---|----------|---|
|                                                                                |                                                             |           |                   |                |   |   |   |   |          |   |
| 追加メール送信先 メール                                                                   |                                                             | □ 送信先をテン  | プレートに固定           |                |   |   |   |   |          |   |
| ご連絡事項                                                                          |                                                             |           | 依頼事項(借            | 考)             |   |   |   |   |          |   |
| 以下を必ずご入力お願いいたし<br>・ご搬入の車種<br>【ダンプ、保治車、ウイング<br>・排出現場名【マニフェスト】<br>・ご予約の廃棄物名符の【数】 | /ます。<br>象、ユニック庫、平ボディ等】<br>2瓶の通り】<br>8(kg換算)】【荷袋】【備考(任意)】    |           |                   |                |   |   |   |   |          |   |
| 2                                                                              | 希望日裏沢は~2023年3月3日まで                                          | の目付が選択可能と | なっております。          |                | _ |   | _ |   |          |   |
|                                                                                |                                                             |           |                   |                |   |   |   |   |          |   |
| 予約内容                                                                           |                                                             |           |                   |                |   |   |   |   |          |   |
| 予約内容<br>桥出現場(工事名) 所                                                            | 500場(工事名)                                                   |           |                   |                |   |   |   |   |          |   |
| 予約内容<br>排出現場(工事名)  [注<br>度最物種類名                                                | 出現場 (2(事名)<br>康豪教名称                                         | 0.0       | 単位                | <del>A</del> B | 6 | t |   |   |          |   |
| 予約內容<br>孫出現業(工事名)<br>院<br>院<br>院<br>祝<br>天<br>兄                                | <ul> <li>11年名)</li> <li>皮変勢名称</li> <li>グリストラップ汚泥</li> </ul> | 2.9       | <b>a⊎42</b><br>kg | <del>62</del>  | 6 | ¢ |   | 0 |          |   |

### 2-4.希望日選択②

希望日選択を押すとカレンダーが出てきます。 土曜日(午後)日祝、定期修善等の搬入停止日は グレーで表示され、予約ができません。 その他、予約枠表示は以下の通りになります。

残りわずか

予約可能

予約不可

予約可能枠横の ボタンでお持ち込みになる 台数の選択をお願いいたします。

| 時銀帯           | 2月17日           | ](金) | 2月18日                       | i(±) | 2月19日(日) | 2月20日                        | (月) | 2月21日                | (水)   | 2月22日            | l(水) | 2月23日(木 |
|---------------|-----------------|------|-----------------------------|------|----------|------------------------------|-----|----------------------|-------|------------------|------|---------|
| 08:45 ~ 08:59 | 744ttR<br>残りわずか | 0 :  | <del>59100</del> 2<br>残りわずか | 0 :  |          | <del>5-8985.R</del><br>残りわずか | 0:  | <b>5-888</b><br>予約不可 | 5495B | 54105.2<br>残りわずか | 0 :  |         |
| 09:00 ~ 09:59 | 予約可能            | 0 :  | 予約可能                        | 0 :  |          | 予約可能                         | 0:  | 予約可能                 | 0:    | 予約可能             | 0 :  |         |
| 10:00 ~ 10:59 | 予約可能            | 0 0  | 予約可能                        | 0 0  |          | 予約可能                         | 0 : | 予約可能                 | 0 :   | 予約可給             | 0 0  |         |
| 11:00 ~ 11:59 | 予約可能            | 0 0  | 予約可能                        | 0 ‡  |          | 予約可能                         | 0 ‡ | 予約可能                 | 0 ‡   | 予約可能             | 0 \$ |         |
| 13:00 ~ 13:59 | 予約可能            | 0 0  |                             |      |          | 予約可能                         | 0 0 | 子们可能                 | 0 🗘   | 予約可能             | 0 \$ |         |
| 14:00 ~ 14:59 | 予約可能            | 0 0  | _                           |      |          | 予約可能                         | 0:  | 予約可能                 | 0:    | 予約可能             | 0 ‡  |         |
| 15:00 ~ 16:30 | 予約可能            | 0 :  |                             |      |          | 予約可能                         | 0:  | 予約可能                 | 0:    | 予約可能             | 0 :  | /       |
|               |                 |      |                             |      |          |                              |     |                      |       | 展為               | 10   |         |
|               |                 |      |                             | _    |          | $\mathbf{\mathcal{N}}$       | _   |                      | -     |                  | -7   |         |

### 2-4.希望日選択③

定期収集をされているお客様は 現場・品目等の内容が、同一の予約の場合 複数日を選択してご予約いただけます。 希望日選択が終わりましたら右下の緑色ボタン 仮登録をお願いいたします。

| 1686          | 2月27日 | (月)<br>749/18 | 2月28日 | 7-97-1B | 3月1日<br>7月1日 | (水)<br>7-85日第 | 3月2日<br>7月2日 | (水)<br>7-80-18 | 3月3日<br>7月3日 | ( <b>m̂)</b><br>7-Pictan | 3 <b>月4日</b><br>7-994-8 | (±)<br>749mm | 3月5日(日)<br>76058 760 |
|---------------|-------|---------------|-------|---------|--------------|---------------|--------------|----------------|--------------|--------------------------|-------------------------|--------------|----------------------|
| 08:45 ~ 08:59 | 残りわずか | 0 :           | 残りわずか | 0 🗯     | 残りわずか        | 0:            | 長りわずか        | 0 :            | 残りわずか        | 0:                       | 残りわずか                   | 0 :          |                      |
| 09:00 ~ 09:59 | 予約可能  | 1 🕻           | 予約可能  | 0 ‡     | 予約可能         | 0 :           | 予約可能         | 1 :            | 予约可能         | 0:                       | 予約可能                    | 0:           |                      |
| 10:00 ~ 10:59 | 予約可能  | 0 🗯           | 予約可能  | 1 🕻     | 予約可能         | 0 0           | 予約可能         | 0 🗯            | 予约可能         | 1 🕽                      | 予約可能                    | 0 :          |                      |
| 11:00 ~ 11:59 | 予約可能  | 0 🔅           | 予約可能  | 0 🔅     | 子们可能         | 0 🗯           | 予約可能         | 0 🔅            | 予约可能         | 0 :                      | 予約可能                    | 0 :          |                      |
| 13:00 ~ 13:59 | 予約可能  | 0 ‡           | 予約可能  | 0 🗘     | 予约可能         | 0 :           | 予約可能         | 0 :            | 予約可能         | 0 :                      |                         |              |                      |
| 14:00 ~ 14:59 | 予約可能  | 0 :           | 予約可能  | 0 🗘     | 予约可能         | 0 :           | 予約可能         | 0 :            | 予約可能         | 0:                       |                         |              |                      |
| 15:00 ~ 16:30 | 予約可能  | 0:            | 予約可能  | 0 :     | 予約可能         | 0:            | 予約可能         | 0:             | 予約可能         | 0 :                      |                         |              |                      |

# 操作説明~予約~

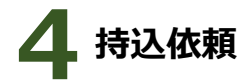

#### 2-5.排出事業者(排出事業場)

運搬のみされているお客様は マニフェストの【排出事業者】を。 排出事業者であり自社運搬のお客様は マニフェストの【排出事業場】を ご記入お願いいたします。

※複数現場を積み合わせの場合 【宮津商店、大塔商店】と複数ご入力ください。

|                                                                        |                                                                  | <u> </u>  | 爭軍-IN> | xs   |      | 0    | 0 4 |
|------------------------------------------------------------------------|------------------------------------------------------------------|-----------|--------|------|------|------|-----|
| 持込依賴入力                                                                 |                                                                  |           |        |      |      |      |     |
| 追加メール送信先                                                               |                                                                  | □ 送信先をテン  | プレートにほ | it   |      |      |     |
| 「連絡事項                                                                  |                                                                  |           | 依頼事項   | (備考) |      |      |     |
| 以下を必ずご入力お願いい<br>・ご搬入の車環<br>【ダンプ、保治車、ウイ:<br>・振出現場名【マニフェス<br>・ご予約の廃棄物名称の | いたします。<br>ング車、ユニック車、平ボディ等】<br>(ト記載の通り)<br>【数冊(kg換算)】【荷夜】【備考(任意)】 |           |        |      |      |      |     |
| 战赖内容                                                                   |                                                                  |           |        |      |      |      |     |
| **                                                                     | 10                                                               |           |        |      |      |      |     |
| 希望日滅択<br>● 5<br>予約内容<br>挤出魂藻 (工事名)                                     | яс. яйнжих-202343月3日±т<br>2-5<br>деляц (186)                     | の日付が選択可能と | よっておりま | τ.   |      |      |     |
| 度豪物種類名                                                                 | 废童物名称                                                            | 2.0       | 単位     | 荷波   | 備之   |      |     |
| 汚泥                                                                     | グリストラップ汚泥                                                        |           | k g    |      |      | •    |     |
| 康プラスチック語                                                               | <b>庚ブラ(</b> 有種物付着)                                               | _         | ka     |      |      |      |     |
| 原心                                                                     |                                                                  | 登録す       | ð      |      | A皆日: | 14 @ |     |

#### 2-6.廃棄物種類入力①

お客様の搬入状況に合わせて廃棄物種類を 設定しておりますので、お持込になる品目の 【数量】【荷姿】をご入力ください。 その際、数量の単位は【kg】となります。 過去実績やインターネット等で廃棄物換算値を ご活用いただきごkg換算へ協力を お願いいたします。

※お持込ご希望の品目が種類名欄にない場合、 お手数ですが管理者へご連絡お願いいたします。

| 希望日選択 0 現在、        | 希望日選択は~2023年3月20日ま | での日付が遺択可能と | なっておりま | · <b>T</b> . |    |          |
|--------------------|--------------------|------------|--------|--------------|----|----------|
| ·約内容               |                    |            |        |              |    |          |
| -<br>排出現場(工事名)<br> | 2-6                |            |        |              |    |          |
|                    | 2-0                |            |        |              |    |          |
| 完棄物種類名             | 廃棄物名称              | 数量         | MHQ.   | 构版           | 備大 |          |
| 与尼                 | グリストラップ汚泥          |            | k g    |              |    | •        |
| 南プラスチック類           | 廣プラ(有極物付著)         | 500.00     | k g    | 8            |    |          |
| *<7                | *<7                |            | k g    |              |    | <b>•</b> |
| Rich               | 廃油44               |            | k g    |              |    |          |
|                    |                    |            |        |              |    |          |
|                    |                    |            |        |              |    |          |

#### 2-6.廃棄物種類入力②

2-5で複数の現場をご入力いただいたお客様は 品目の備考にどの現場の分かをご記載ください。

### 2-7.登録

必要項目の入力が全て完了されましたら、 登録をお願いいたします。 TOP画面に戻り予約【確定待ち】となりますので 管理者の確定をお待ちください。

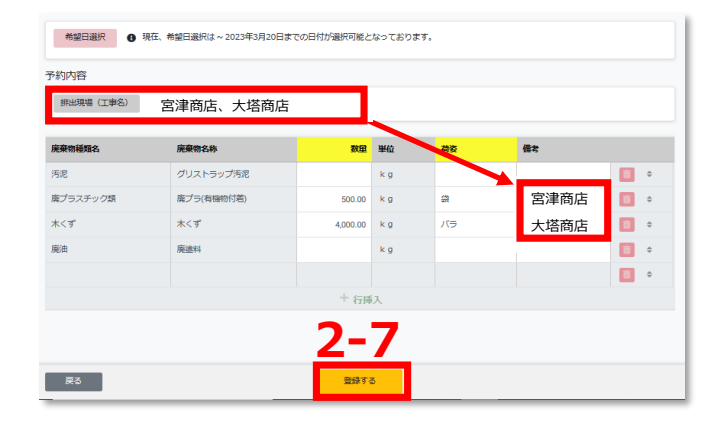

# 操作説明~予約変更・キャンセル~

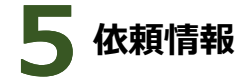

#### 3.依頼情報①

依頼中/今後のご予約状況、過去の履歴を ご確認いただけます。 各予約の左にある【コピー】を押していただくと 2-5, 2-6の情報がコピーされた状態で新規予約の 登録ページになりますのでご活用ください。

|                                                             |                                      | ् 🍠 🕫                         | I-INXS               |       |          |           | 00 🐥       |
|-------------------------------------------------------------|--------------------------------------|-------------------------------|----------------------|-------|----------|-----------|------------|
| 🖹 お知らせ・サポート情報                                               | 0                                    |                               |                      |       |          |           |            |
| [全体]取入制限のお知らせ<br>2023/01/30 00:00 ~ 2023/02/28 00:00 Ø      |                                      |                               |                      |       |          |           |            |
| [全体]体策のお知らせ<br>2023/01/25 00:00 ~ 2023/02/06 00:00 <i>参</i> |                                      |                               |                      |       |          |           |            |
|                                                             |                                      | すべて                           | を見る                  |       |          |           |            |
| 戦切リサイクルエネルギー株式会社                                            | 上への依頼を行います。                          |                               |                      |       |          |           |            |
| 環境リサイクルエネルギ 環<br>ー【焼却施設】への持込 【<br>依頼はこちらから 頼                | 境資源明55事業(協)<br>【破砕態設】への持込依<br>はこちらから | 環境リリイクルIネル<br>施設】への持<br>ちらから  | ドー【焼却<br>込依頼はご       |       |          |           |            |
| I 依賴情報 ⑦                                                    |                                      |                               |                      |       |          |           |            |
| 依頼中/今後の予定 送去の!                                              | 01.02                                |                               |                      |       | 2        |           |            |
| ⊛or#ff ⊖and#ff Q, 888                                       | 2                                    | <sup>1</sup> ツア <del>秋章</del> |                      |       | 9        |           | 0          |
| 20MEH 23                                                    | テータス 確定日時                            | 希望日時                          | 請出事業費名/請出<br>問題(工事名) | 98.12 | 幸種<br>台数 | 庆业物名称     | 88         |
| 고ピー 20230203-0001<br>2023/02/03 10:44                       | 建喷车                                  | 2023/02/06<br>11:00 ~ 11:59   | 8                    | 環境リサ  | 1        | グリストラップ汚覚 | 100.00 k g |

#### 3.依頼情報②

#### 予約の取下げ

確定前のご予約についてキャンセルご希望の場合 ステータス【確定待ち】を押していただくと 持込依頼ページが開きますので、一番下にある 【取下げ】でキャンセルを行ってください。

| 依赖中/4                                  | <b>9後の予定</b> 注点                   | の職題                                     |                             |                       |                       |                       |          |          |           |
|----------------------------------------|-----------------------------------|-----------------------------------------|-----------------------------|-----------------------|-----------------------|-----------------------|----------|----------|-----------|
| @ cr#/7                                | _ and##                           |                                         | 997 <b>88</b>               |                       |                       |                       |          |          |           |
|                                        | 40.6008473<br>40.6008374          | ステータス 確定日時                              | 4904                        | #出甲基数8/#              | 2000 CIP8             | a                     | 962      | 章稿<br>白歌 | 液酸物名称     |
| 36-                                    | 20230220-0001<br>2023/02/20 13:44 | REAS                                    | 2023/02/24<br>09:00 ~ 09:59 | 2007                  |                       |                       | 環境リサイクル  | 1        | グリストラップ汚泥 |
| 36-                                    | 2023/02/10 16:57                  | $\sim$                                  | 2023/02/21<br>08:45~08:59   | *                     |                       |                       | 模仿リサイクル~ | 3        | グリストラップ所定 |
| 36-                                    | 20230210-0001<br>2023/02/10 16:55 | -                                       | 2023/02/14<br>08:45 ~ 08:59 | π                     |                       |                       | 構造リサイクル  | 3        | グリストラップ用意 |
| 36-                                    | 20230203-0001 2023/02/03 10:44    | 42.05                                   | 2023/02/06<br>11.00~11.59   | ×                     |                       |                       | 環境リサイクル  | 1        | グリストラップ汚足 |
| 的内容                                    |                                   |                                         |                             |                       |                       |                       |          |          |           |
| 的内容<br>排出事                             | ·葉香名 宝事務                          | 月1<br>1回1月1日                            |                             | 2010                  | Ш¢                    | 26-26                 | (#+1+    |          |           |
| 的内容<br>排出車<br>棄物種野                     | ·葉者名 宝事務<br>184                   | 所<br>廃棄物名称                              |                             | 数量                    | 単位                    | 荷姿                    | 備老       |          |           |
| 的内容<br>排出事<br>棄物種類<br>泥                | ·東著名 室中的<br># <b>名</b>            | 所<br>廃棄物名称<br>グリストラップ汚泥                 |                             | <b>RG</b><br>1,000.00 | <b>単位</b><br>kg       | <b>荷姿</b><br>バラ       | (##      |          |           |
| 的内容                                    | ·肇者名 室中院<br>88                    | H<br><b>廃棄物名称</b><br>グリストラップ汚泥<br>有磁性汚泥 |                             | <b>致度</b><br>1,000.00 | <b>単位</b><br>kg<br>kg | <mark>荷姿</mark><br>パラ | 儀者       |          |           |
| 約内容<br>振出車<br>東物種町<br>泥<br>泥<br>泥<br>泥 | <b>繁善</b> 名 医中药<br><b>82</b>      | 所                                       |                             | <b>政组</b><br>1,000.00 | 単位<br>kg<br>kg        | 「なっていた」               | 儀老       |          |           |

#### 3.依頼情報③

#### 予約の変更

予約確定分について内容の変更ご希望の場合 ステータス【確定】を押していただくと現在の 持込依頼ページが開きますので、一番下にある 【変更依頼】を押すと編集が可能になります。 内容の変更箇所のご入力が完了されましたら、

【登録する】を押していただき、管理者の承認を お待ちください。

| 🖽 依頼情報 🝞                              |                                      |                        |               |             |         |        |
|---------------------------------------|--------------------------------------|------------------------|---------------|-------------|---------|--------|
| 依頼中/今後の予定                             | 過去の履歴                                |                        |               |             |         |        |
| ● or条件 ○ and条件 ○                      | 1. 検索                                | クリア                    | 枝索            |             |         |        |
| 依賴 <del>面号</del><br>依頼日時              | ステータス 確定日時                           | 希望日時                   | 10            | 出事業者名/排出    | 現場(工事名) | 施設     |
| □E- 20230220-0001<br>2023/02/20 13:4  | 20: 1/02/24<br>09: 0 ~ 09:59         | 2023/02/2<br>09:00 ~ 0 | 24<br>19:59 道 | 事務所         |         | 環境リサイク |
| 그ピー 20230210-0002<br>2023/02/10 16:57 | 7 <b>2023/02/21</b><br>08:45 ~ 08:59 | 2023/02/2<br>08:45~0   | 21<br>08:59   |             |         | 環境リサイク |
|                                       |                                      |                        | _             |             |         |        |
|                                       |                                      |                        |               |             |         |        |
| 予約内容                                  |                                      |                        |               |             |         |        |
| 排出 <b>事業者名</b> 富事務例                   | ŕ                                    |                        |               |             |         |        |
| 廃棄物種類名                                | 廃棄物名称                                | 数里                     | 単位            | 荷姿          | 備之      |        |
| 汚泥                                    | グリストラップ汚泥                            | 1,000.00               | k g           | 1(5         |         |        |
| 汚泥                                    | 有操性污泥                                |                        | k g           |             |         |        |
| 汚泥                                    | 無操住汚泥                                | _                      | k g           |             |         |        |
| 戻る コピー                                | 変要                                   | 医依赖                    | キャンセルは        | <b>E</b> \$ |         |        |
|                                       |                                      | $\overline{}$          |               |             |         |        |
| MOH .                                 | (7E32)14                             |                        | × 9           |             |         |        |
| 施田                                    | 油ウエス                                 |                        | kg            |             |         |        |
| 戻る                                    |                                      | 登録                     | する            |             |         |        |
|                                       |                                      |                        | _             | _           |         |        |

## 操作説明~予約変更・キャンセル~

5 依頼情報

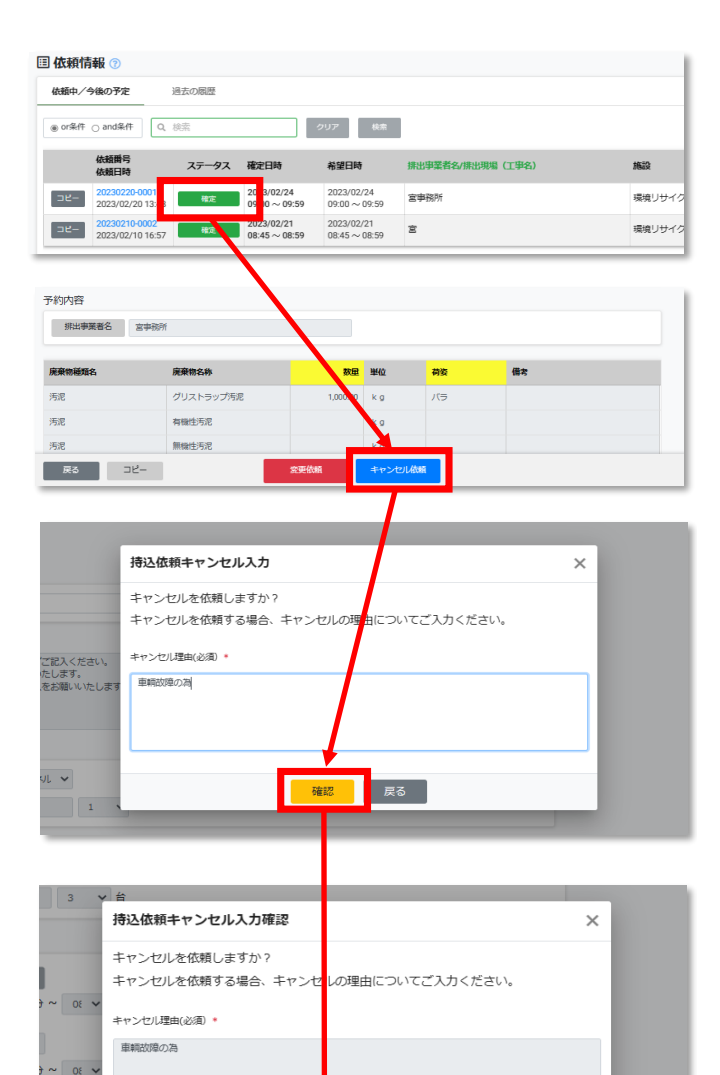

実行する 戻る

#### 3.依頼情報④

### 予約のキャンセル

予約確定分についてキャンセルご希望の場合 ステータス【確定】を押していただくと現在の 持込依頼ページが開きますので、一番下にある 【キャンセル依頼】を押してください。 キャンセル理由(必須)をご入力いただき

【確認】→【実行する】を押してください。 キャンセル依頼完了となりますので、管理者の 承認をお待ちください。

### ※お願い※

以前のFAXでのご予約と同様、搬入ご希望日の <u>前週金曜日12:00まで</u>のご予約をお願いいたします。

予約枠には上限がありますので、持込予定のない(未定)による<u>"予約枠の仮押さえ"</u>は 他のお客様のご迷惑となりますのでご遠慮ください。

また、キャンセルの際は必ず【取下げ】又は【キャンセル依頼】を行ってください。 無断キャンセルが続きますとシステム上ご予約が利用できなくなる場合がございます。

# 操作説明~その他機能~

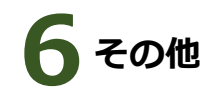

### 1. ユーザー情報表示

ご登録のユーザー情報が表示されます。 情報の内容変更については管理者のみ可能と なっておりますので、変更が発生した際は 管理者までお知らせください。 ※パスワードはセキュリティ保護の為非表示となります。

#### 2.メールアドレス変更

ご登録のメールアドレスはお客様で変更可能です。

#### 3.持込依頼メール送信設定

ご予約についてのご登録アドレスへメールが 不要でしたら【OFF】をご選択ください。

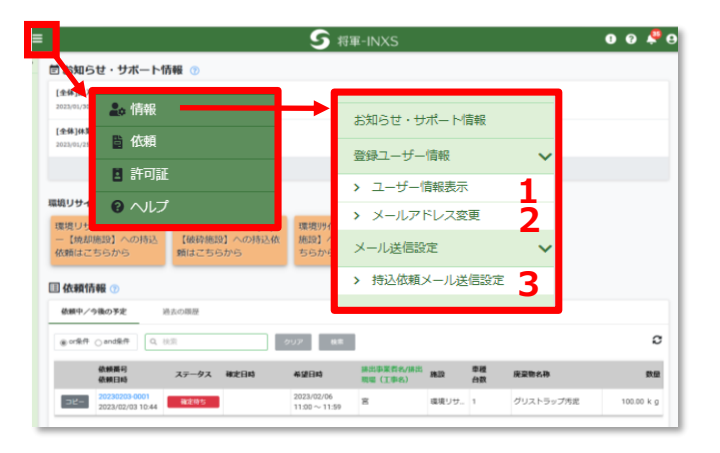

#### 許可証

弊社の許可証及び、処分先一覧、 処分フロー図を掲載しております。 ファイルのダウンロードも可能です。

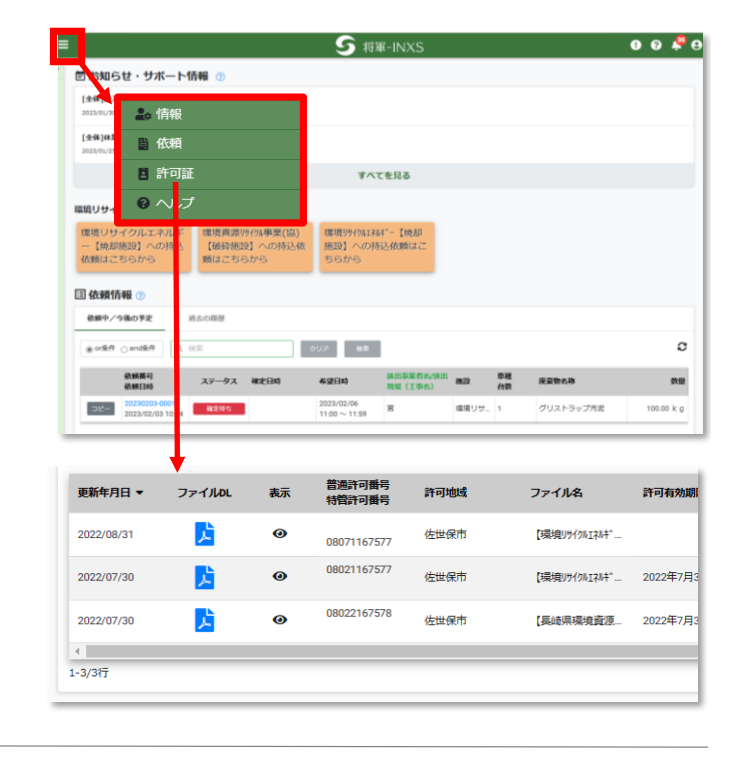

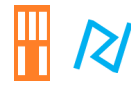

環境リサイクルエネルギー(株) 長崎県環境資源リサイクル事業(協)

> WEB予約操作マニュアル 2023年6月1日 発行

〒859-3235

長崎県佐世保市宮津町646 TEL:0956-20-4222 FAX:0956-59-2920 営業時間【8:15~17:00】日曜・祝日除く https://www.apesion.com